After registering with the National Do Not Call List (DNCL) operator, you may access the subscription functions of the Web site. In order to use the National DNCL, you must purchase or have been given access to a client's subscription. This document describes how you use the National DNCL website to purchase and access subscriptions.

Once you have logged on to your account, the Account Home page will be displayed. Under the My Account heading in the left hand navigation bar, there are two options related to subscriptions (Figure 1):

- Purchase Subscriptions allows you to purchase access to the National DNCL.
- Access Subscriptions allows you to view the subscriptions that you have purchased or to which you have been given access. If you are accessing the National DNCL on behalf of clients, you must select "Access Subscriptions" in order to add subscriptions purchased by clients to your list of subscriptions.

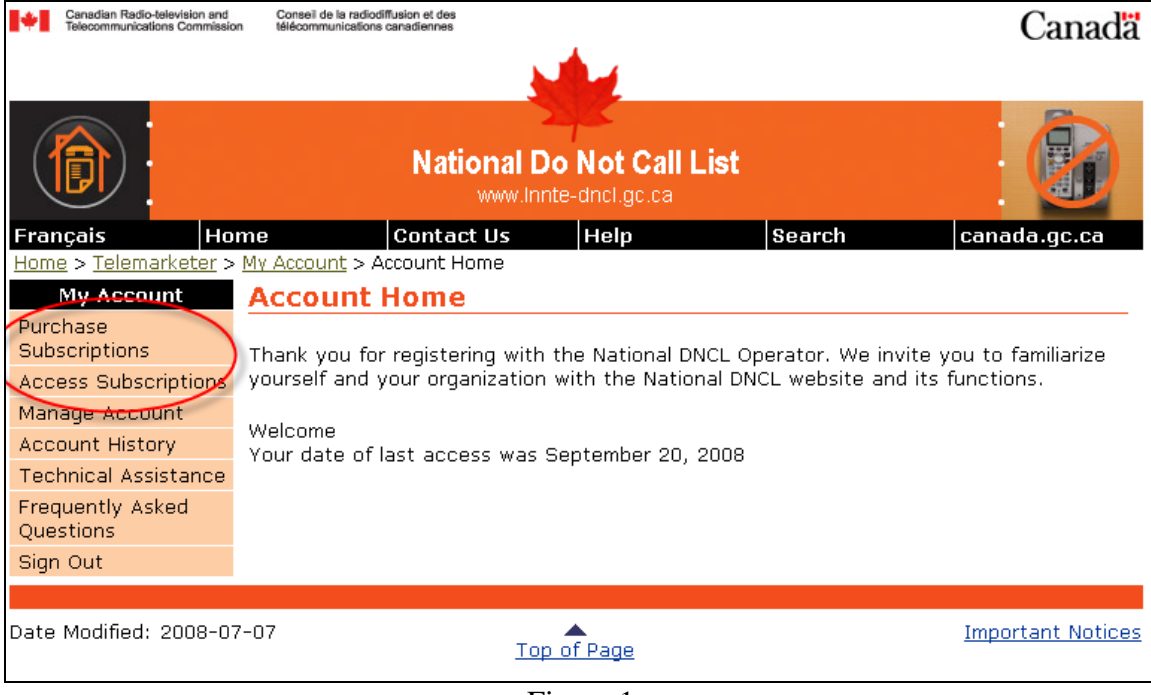

Figure 1

# How to purchase subscriptions to National DNCL

After signing in, select "Purchase Subscriptions" from the left hand navigation bar. From this page (Figure 2), you can select one of the two types of subscriptions offered:

- Download subscription.
- Query subscription.

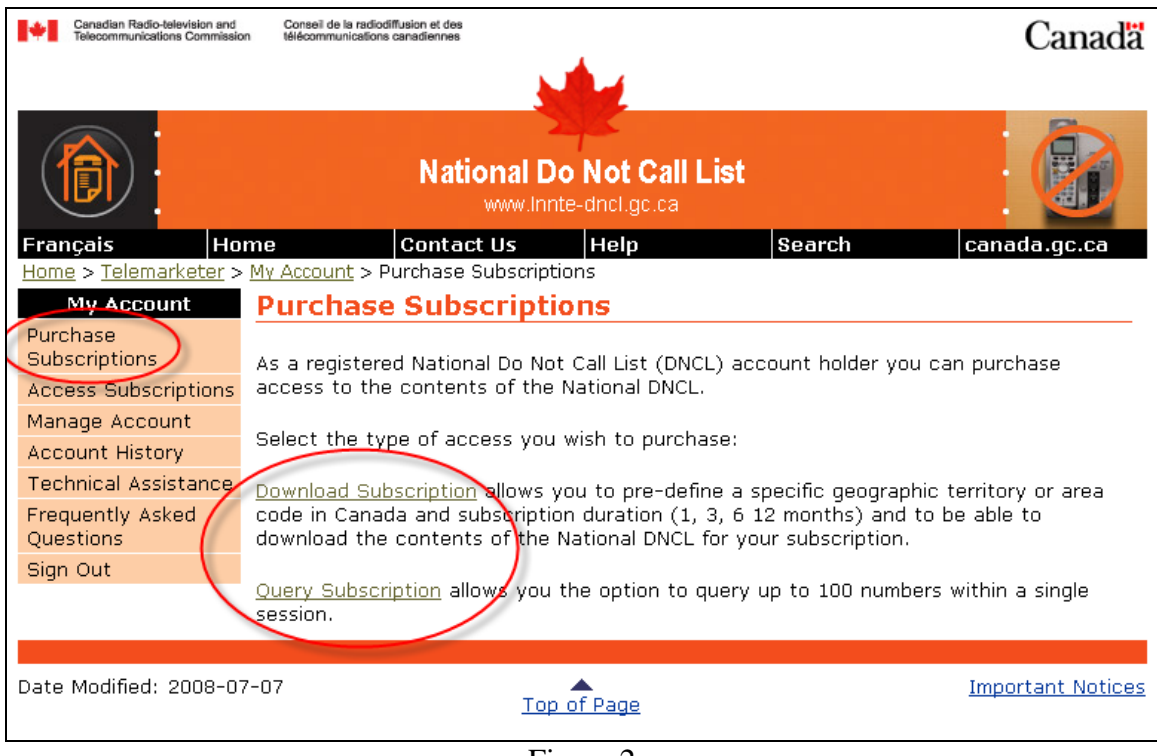

Figure 2

A Download Subscription allows you to download a file containing a list of numbers that are registered on the National DNCL to compare with your calling list. Download subscriptions are available for 1, 3, 6, or 12 month periods. You can subscribe to a single area code, multiple area codes, or all Canadian area codes. Download subscriptions are payable via credit card or via electronic funds transfer (EFT) directly from your bank account. Payments made via credit card provide you with immediate access to your subscription, while payments made via EFT require a waiting period of up to 3 business days before you can access the subscription.

A Query Subscription allows you to check up to 100 numbers at a time to determine if those numbers are on the National DNCL. Query subscriptions are payable only via credit card.

#### How to purchase a Download Subscription

1. Select Download Subscription (Figure 3) from the Purchase Subscriptions page, then click continue.

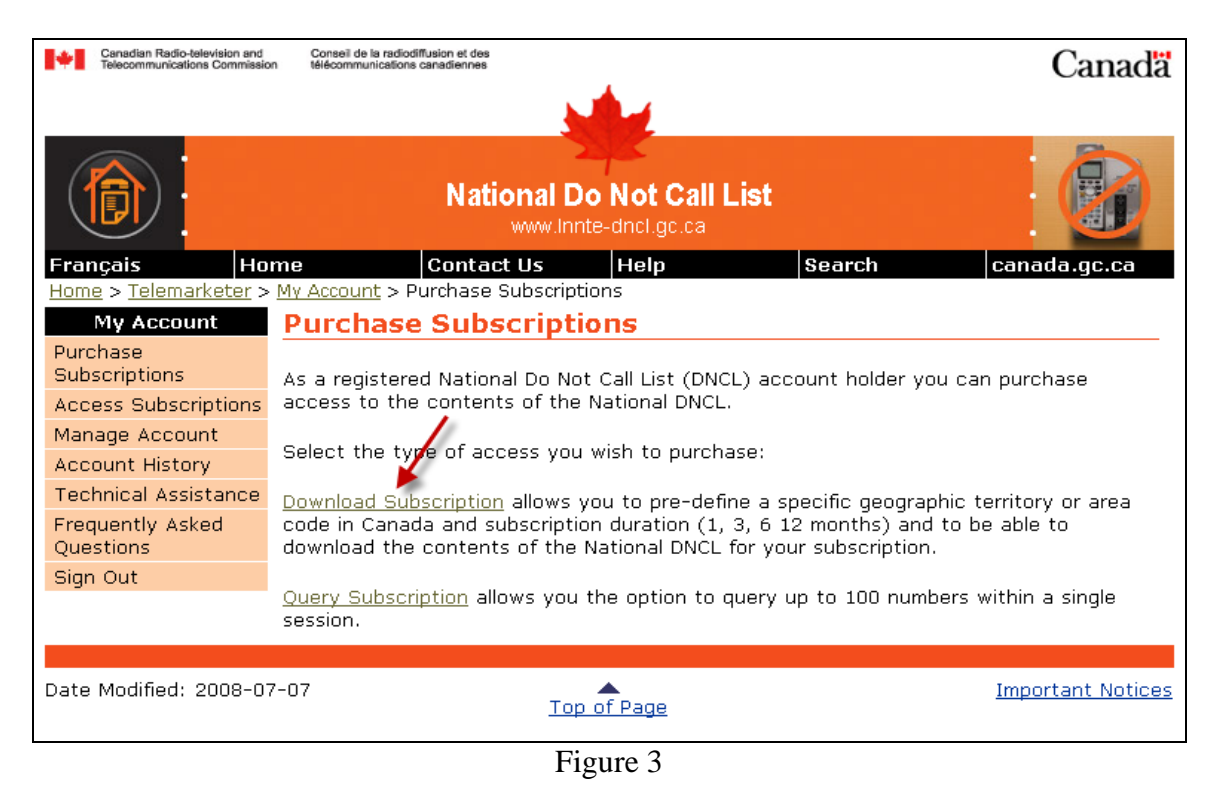

2. Select "Continue" on the Purchase a Download Subscription page (Figure 4).

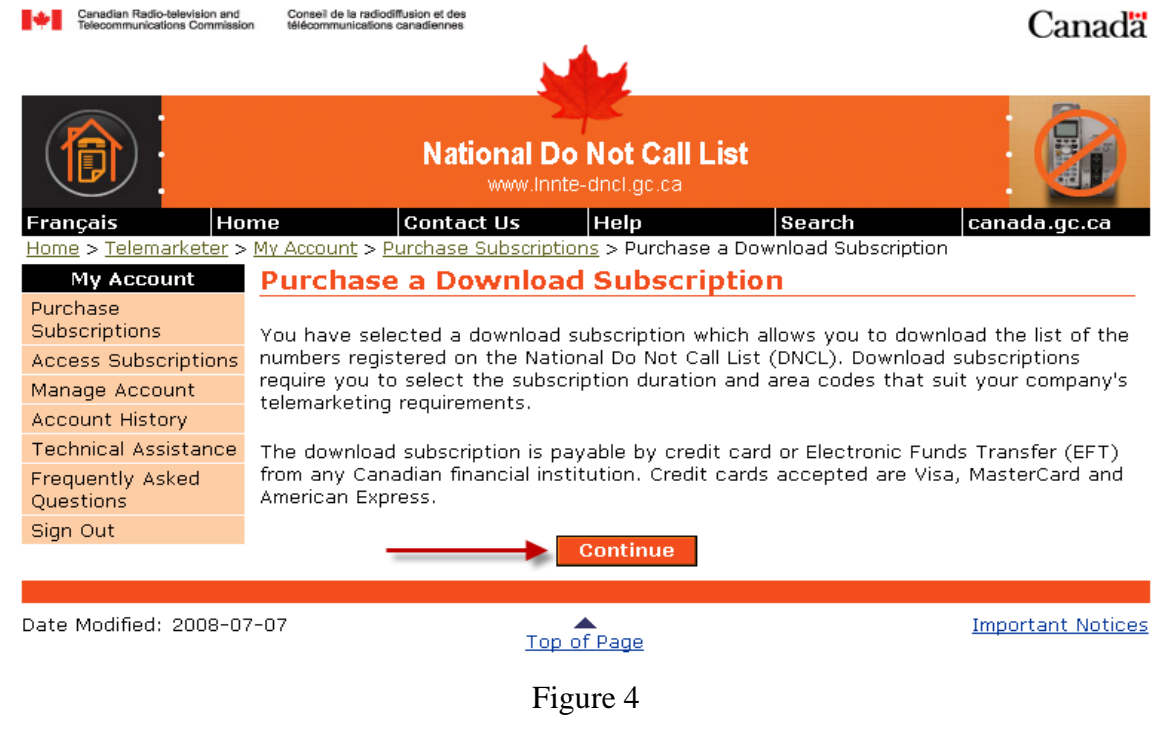

3. Read and accept the Terms and Conditions of the subscription (Figure 5). You should print the Terms and Conditions for your records. If you do not accept the Terms and Conditions, you will not be able to purchase the subscription.

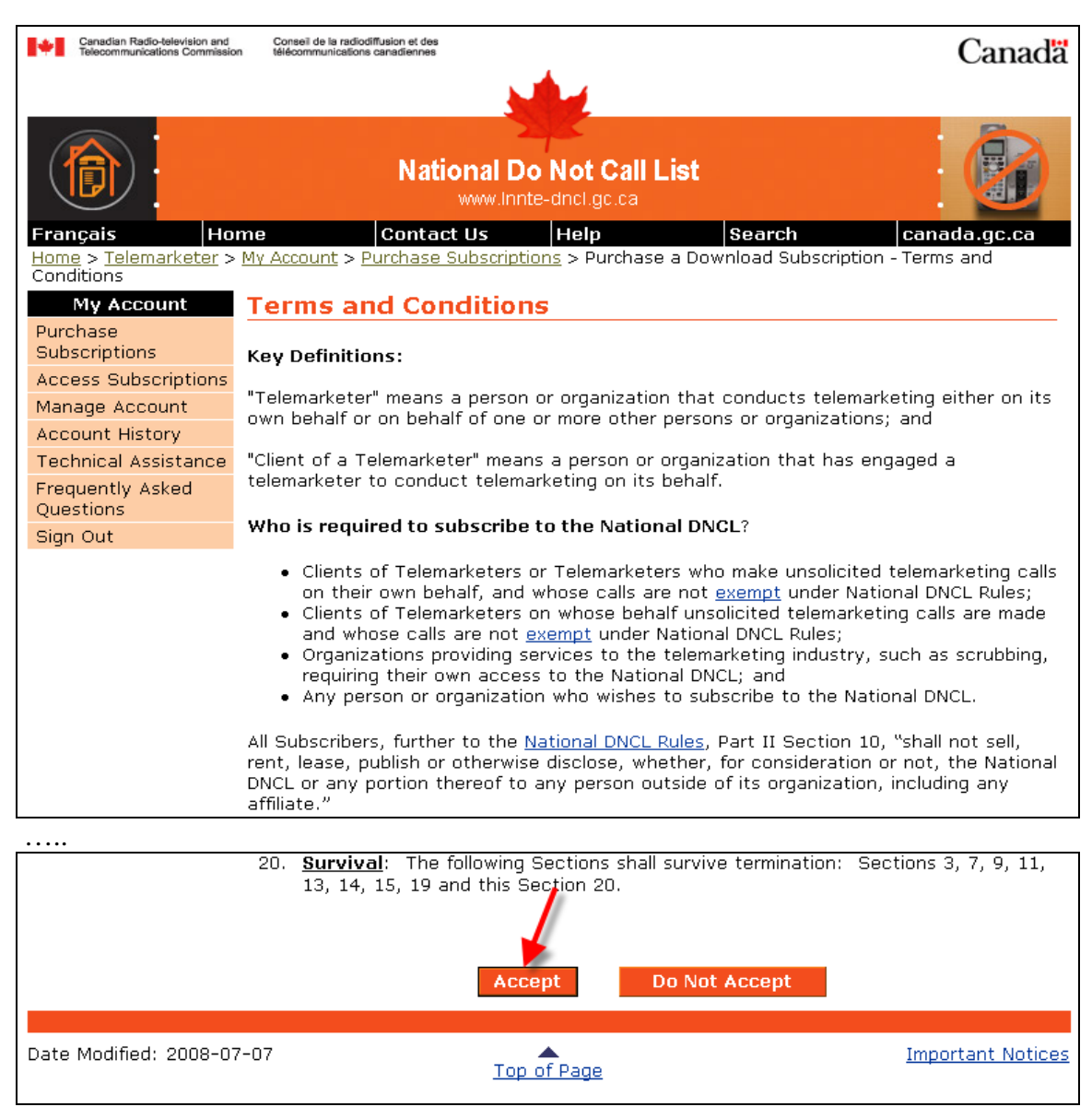

Figure 5

- 4. The Select Options (Figure 6) page will be displayed where you can enter subscription options as follows:
  - a. Choose the duration, a 1,3,6, or 12 month period.
  - b. Enter an optional description for your subscription. For example, this could be the name of the marketing campaign, or the name of the marketing territory.
  - c. Select the individual area codes you want included in the subscription, or click "All Canadian Area Codes".
- 5. Click "Continue".

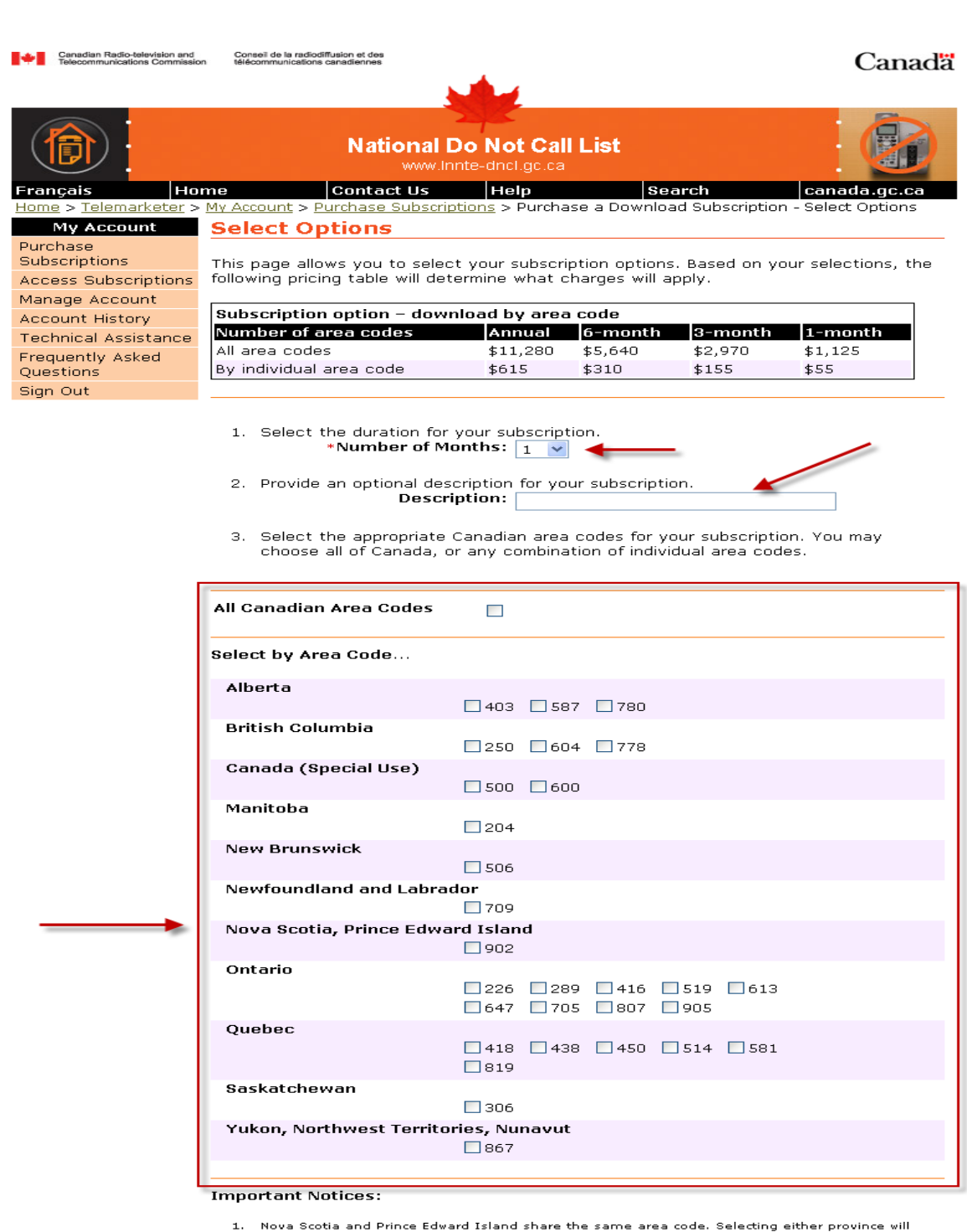

- Nova Scotia and Prince Edward Island share the same area code. Selecting either province will generate a file that contains numbers for both provinces. If you select both provinces you will only be charged for one area code. Special use numbers are not geographically based, and can exist anywhere in Canada.
- 2.

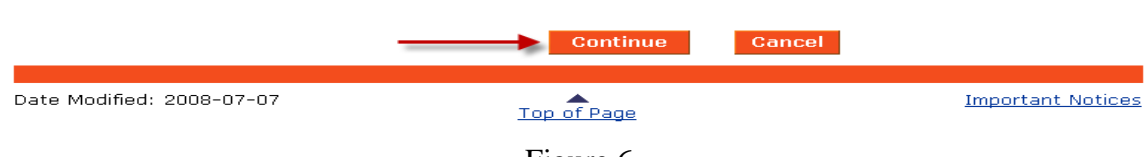

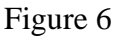

6. Enter a Download Contact (Figure 7), if desired. If you do not provide a Download Contact, the system will assume that the primary Account Manager (entered during the Organization registration process) is the Download Contact. Click "Continue" when you have finished entering the Download Contact information or if you have chosen not to enter one.

| Canadian Radio-television and<br>Telecommunications Commissio                              | Conseil de la radiodiffusion et des Canadia                                                                                                    |
|--------------------------------------------------------------------------------------------|----------------------------------------------------------------------------------------------------|
| Erangais                                                                                   | National Do Not Call List                                                                                                    |
| <u>Home</u> > <u>Telemarketer</u> ><br>Contact                                             | My Account > Purchase Subscriptions > Purchase a Download Subscription - > Download                                                                                                    |
| My Account<br>Purchase<br>Subscriptions<br>Access Subscriptions                            | <b>Download Contact</b><br>Use this page to identify your organization's download contact. This is a mandatory step<br>for a download subscription.                                                                                                    |
| Manage Account<br>Account History<br>Technical Assistance<br>Frequently Asked<br>Questions | The download contact is the individual responsible for downloads on behalf of the<br>organization and as such will receive any information and alerts issued by the National<br>Do Not Call List (DNCL) operator pertaining to downloads. As a default, the download<br>contract is the primary account manager contact unless you begin filling out the<br>information below. <b>Note:</b> (*) indicates required information. |
| Sign Out                                                                                   | Name and Title                                                                                                    |
|                                                                                            | Salutation: Select 🗸                                                                                                    |
|                                                                                            | *Given Name:                                                                                                    |
|                                                                                            | *Surname:                                                                                                    |
|                                                                                            | Title:                                                                                                    |
|                                                                                            | Mailing Address     Please use the business address listed on file.                                                                                                    |
|                                                                                            | *Address Line 1:                                                                                                    |
|                                                                                            | Address Line 2:                                                                                                    |
|                                                                                            | Address Line 3:                                                                                                    |
|                                                                                            | *City / Municipality:                                                                                                    |
|                                                                                            | *Province: (Mandatory if in Canada)                                                                                                    |
|                                                                                            | * Postal Code: (Mandatory if in Canada)                                                                                                    |
|                                                                                            | *Country: Colett                                                                                                    |
|                                                                                            | Additional Address Information:                                                                                                    |
|                                                                                            | (For use by account manager contacts with addresses                                                                                                    |
|                                                                                            | outside of Canada. For example: New York, 14201)                                                                                                    |
|                                                                                            | Telecom Address                                                                                                    |
|                                                                                            | *Business Phone: Extension:                                                                                                    |
|                                                                                            | Business Fax:                                                                                                    |
|                                                                                            | *E-mail Address:                                                                                                    |
|                                                                                            | Preferences                                                                                                    |
|                                                                                            |                                                                                                    |
|                                                                                            | Language: Select 💌                                                                                                    |
|                                                                                            | Continue Cancel                                                                                                    |
| Date Modified: 2008-07                                                                     | 7-07 Top of Page Important Notices                                                                                                    |

Figure 7

7. The Confirm Purchase screen (Figure 8) will be displayed where you can review the details of the subscription. If you want to change some of the details, you can click "Change Subscription Options" and you will return to the Selection Options page. If the subscription options are correct, select your desired payment option (Credit Card or EFT - Electronic Funds Transfer) and click "Confirm".

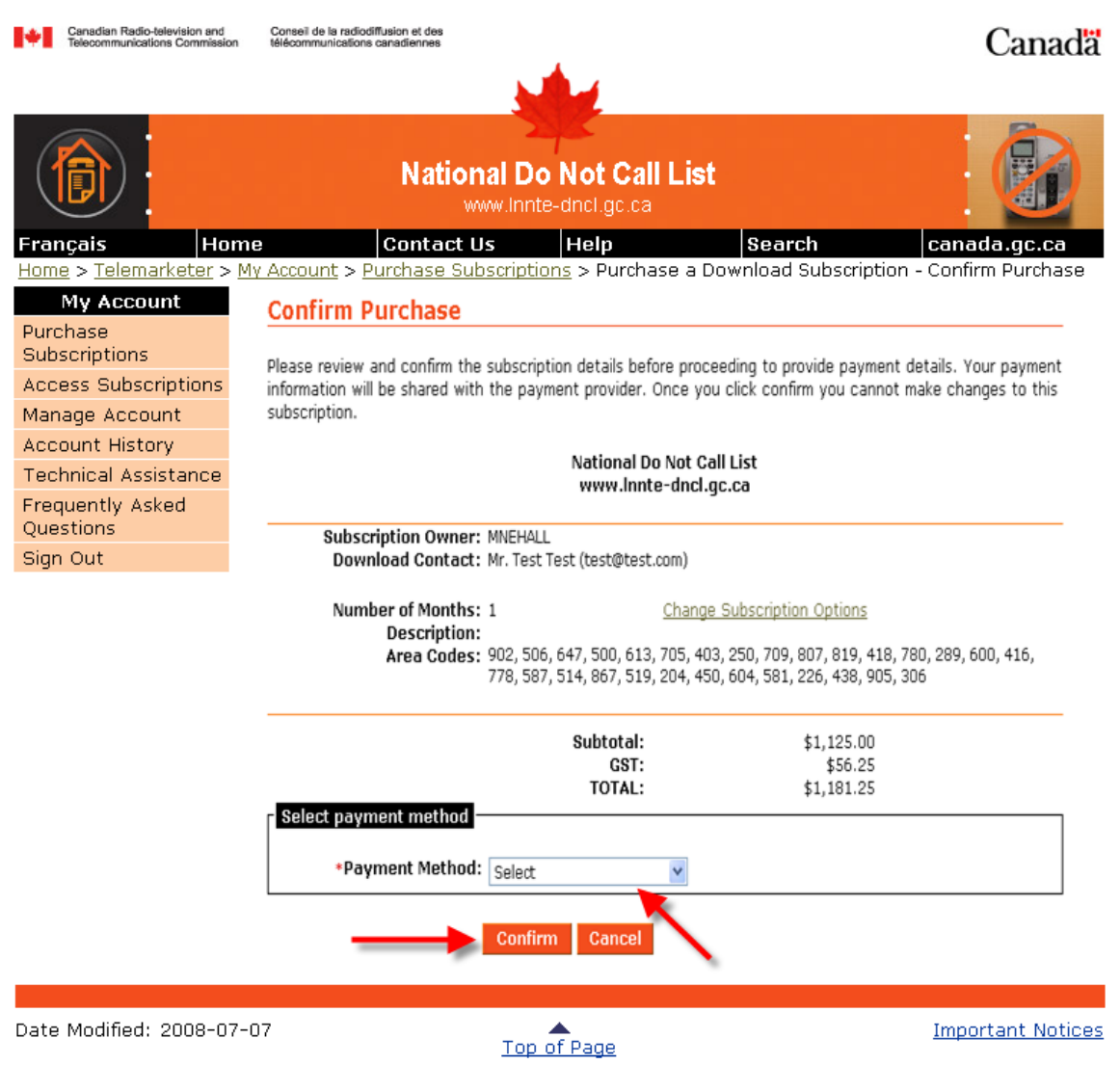

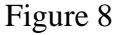

a. Credit Card (Figure 9) – if you elect to pay by credit card you will be asked to select your credit card type. Enter your credit card number and expiry date. Click "Complete Payment" to submit your payment for authorization. If the payment authorization is successful, you will be taken to the Purchase Confirmation page where you should print a copy of the transaction for your records. In addition, the Account Managers and the Download Contact will receive an e-mail with the subscription and payment information.

| Canadisn Radio-television and<br>Telecommunications Commission      | Conseil de la radiodiffusion et des<br>on télécommunications canadiennes                                                             | Canada            |
|---------------------------------------------------------------------|----------------------------------------------------------------------------------------------------|-------------------|
|                                                                     | National Do Not Call List<br>www.innte-dnci.gc.ca                                                                                    |                   |
| Français Ho<br>Home > Telemarketer >                                | Ome         Contact Us         Help         Search           > Purchase Access         > Secure Credit Card Payment                  | canada.gc.ca      |
| My Account                                                          | Secure Credit Card Payment                                                                                                    |                   |
| Purchase<br>Subscriptions<br>Access Subscriptions<br>Manage Account | National DNCL<br>www.lnnte-dncl.gc.ca                                                                                                |                   |
| Account History                                                     | Total Amount(CDN): \$57.75                                                                                                    |                   |
| Technical Assistance<br>Frequently Asked<br>Questions               | *Credit Card Type: Visa V<br>*Credit Card Number:<br>*Expiry Date (MMYY):                                                            |                   |
| aigh out                                                            | Please verify your credit card information. Your credit card will be charged after clicking Complete Payment Complete Payment Cancel |                   |
|                                                                     | This site utilizes 128-bit SSL Encryption                                                                                            |                   |
| Date Modified: 2008-0                                               | 8-13 Top of Page                                                                                                    | Important Notices |

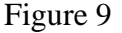

b. Electronic Funds Transfer (EFT) – if you elect to pay by EFT, you will be asked to accept a Pre-Authorized Debit (PAD) agreement (Figure 10) before you can proceed. Once the PAD agreement is accepted, you will be requested to contact the Centre of Excellence at the telephone number provided on the Electronic Funds Transfer Instructions page (Figure 11). To complete the transaction, you will have to provide the operator with the Subscription Access Number and Transaction ID information listed on this page along with banking information required to process the transaction. Note that EFT transactions are subject to a waiting period of up to 3 business days before you may download the subscription.

| Canadian Radio-television and<br>Telecommunications Commission | Conseil de la radiodiffusion et des télécommunications canadiennes Canada                                                                                                    |
|----------------------------------------------------------------|----------------------------------------------------------------------------------------------------|
| Français Ho                                                    | National Do Not Call List       Image: Contact Us       Help       Search       canada.gc.ca         Image: My Account > Purchase Subscriptions > Purchase a Download Subscription - Electronic Funds                                                                                                    |
| Transfer<br>My Account                                         | Electronic Funds Transfer                                                                                                    |
| Purchase<br>Subscriptions                                      | Pre-authorized Debit (PAD) Agreement                                                                                                    |
| Manage Account<br>Account History                              | YOU THE PAYOR ACKNOWLEDGE HAVING RECEIVED NOTIFICATION OF THE AMOUNT OF<br>THE PRE-AUTHORIZED DEBIT AND AGREED THAT YOU DO NOT REQUIRE ANY FURTHER<br>NOTIFICATION BEFORE THE DEBIT IS PROCESSED.                                                                                                    |
| Frequently Asked<br>Ouestions                                  | These services are for business use.                                                                                                    |
| Sign Out                                                       | You the Payor authorize the National DNCL Operator to debit the bank account you have identified as part of the order process by the amount approved by you as part of the same order process.                                                                                                    |
|                                                                | Please note that this PAD Agreement grants the National DNCL Operator the right to<br>debit your account automatically only on a per transaction basis. Therefore, in order to<br>complete the contemplated transaction your account will be debited within three (3)<br>days following receipt of your authorization by the National DNCL Operator. As such,<br>you as the Payor shall only be entitled to withdraw the authorization granted herein<br>with respect to contemplated transaction within the three (3) day period during which<br>the National DNCL Operator process your authorization in order to debit your account. |
|                                                                | You may revoke this PAD Agreement at any time, upon ten (10) days notice to the<br>National DNCL Operator. To obtain a sample cancellation form, or for more information<br>on your right to cancel this PAD Agreement, contact your financial institution or visit<br><u>www.cdnpay.ca</u> .                                                                                                    |
|                                                                | You have certain recourse rights if any debit does not comply with this agreement. For<br>example, you have the right to receive reimbursement for any debit that is not<br>authorized or is not consistent with this PAD Agreement. To obtain more information on<br>your recourse rights, contact your financial institution or visit <u>www.cdnpay.ca</u> .                                                                                                    |
|                                                                | You may address all your questions and concerns to:                                                                                                    |
|                                                                | National Do Not Call List Operator<br>E-mail: <u>support@req.Innte-dncl.gc.ca</u>                                                                                                    |
|                                                                | Accept Do Not Accept                                                                                                    |
| Date Modified: 2008-0                                          | 7-07 <u>Top of Page</u> <u>Important Notices</u>                                                                                                    |

Figure 10

| Canadian Radio-television and<br>Telecommunications Commission | d Conseil de la radiodiffusion et des<br>ion télécommunications canadiennes                                   | Canada                   |
|----------------------------------------------------------------|----------------------------------------------------------------------------------------------------|--------------------------|
|                                                                |                                                                                                    |                          |
|                                                                | National Do Not Call List<br>www.innte-dncl.gc.ca                                                             |                          |
| Français Ho                                                    | ome Contact Us Help Search                                                                                    | canada.gc.ca             |
| <u>Home</u> > <u>Telemarketer</u> ><br>Transfer Instructions   | > My Account > Purchase Subscriptions > Purchase a Download Subscriptions > Purchase a Download Subscriptions | ption - Electronic Funds |
| My Account                                                     | Electronic Funds Transfer Instructions                                                                        |                          |
| Purchase<br>Subscriptions                                      | To complete your purchase, please contact the National DNCL Ce                                                | entre of Excellence at   |
| Access Subscriptions<br>Manage Account                         | following information:                                                                                        | i, along with the        |
| Account History                                                | The subscription access number is not valid until your payment is                                             | processed.               |
| Technical Assistance                                           |                                                                                                    |                          |
| Frequently Asked<br>Questions                                  | Subscription Access Number:                                                                                   |                          |
| Sign Out                                                       | Transaction ID:                                                                                               |                          |
|                                                                |                                                                                                    |                          |
| Date Modified: 2008-0                                          | 07-07 Top of Page                                                                                             | Important Notices        |
|                                                                |                                                                                                    |                          |

Figure 11

This completes the purchase process for a download subscription. You may now access your subscription immediately by selecting the "Access Subscriptions" link from the left hand navigation menu if you paid by credit card. If you paid via EFT, you will receive an e-mail as soon as you may access your subscription.

#### How to purchase a Query Subscription

1. Select Query Subscription from the Purchase Subscriptions page (Figure 12), click "Continue".

| +           | Canadian Radio-television and<br>Telecommunications Commissio | Conseil de la radiodiffusion et des<br>n télécommunications canadiennes                                                              | Canadä                 |
|-------------|---------------------------------------------------------------|----------------------------------------------------------------------------------------------------|------------------------|
|             |                                                               |                                                                                                    |                        |
| (           |                                                               | National Do Not Call List                                                                                                    |                        |
| Fra         | nçais Hor                                                     | me Contact Us Help Search                                                                                                    | canada.gc.ca           |
| Hom         | <u>e</u> > <u>Telemarketer</u> >                              | <u>My Account</u> > Purchase Subscriptions                                                                                           |                        |
|             | My Account                                                    | Purchase Subscriptions                                                                                                    |                        |
| Puro<br>Sub | chase<br>scriptions<br>ess Subscriptions                      | As a registered National Do Not Call List (DNCL) account holder y access to the contents of the National DNCL.                       | ou can purchase        |
| Mar         | age Account                                                   |                                                                                                    |                        |
| Acc         | ount History                                                  | Select the type of access you wish to purchase:                                                                                      |                        |
| Тес         | hnical Assistance                                             | Download Subscription allows you to pre-define a specific geogra                                                                     | phic territory or area |
| Free<br>Que | quently Asked<br>stions                                       | code in Canada and subscription duration (1, 3, 6 12 months) and<br>download the contents of the National DNCL for your subscription | d to be able to<br>n.  |
| Sigr        | n Out                                                         |                                                                                                    |                        |
|             |                                                               | <u>Query Subscription</u> allows you the option to query up to 100 num session.                                                      | ibers within a single  |
|             |                                                               |                                                                                                    |                        |
| Date        | Modified: 2008-07                                             | 7-07 Top of Page                                                                                                    | Important Notices      |
|             |                                                               | Figure 12                                                                                                    |                        |

2. Select "Continue" on the Purchase a Query Subscription page (Figure 13).

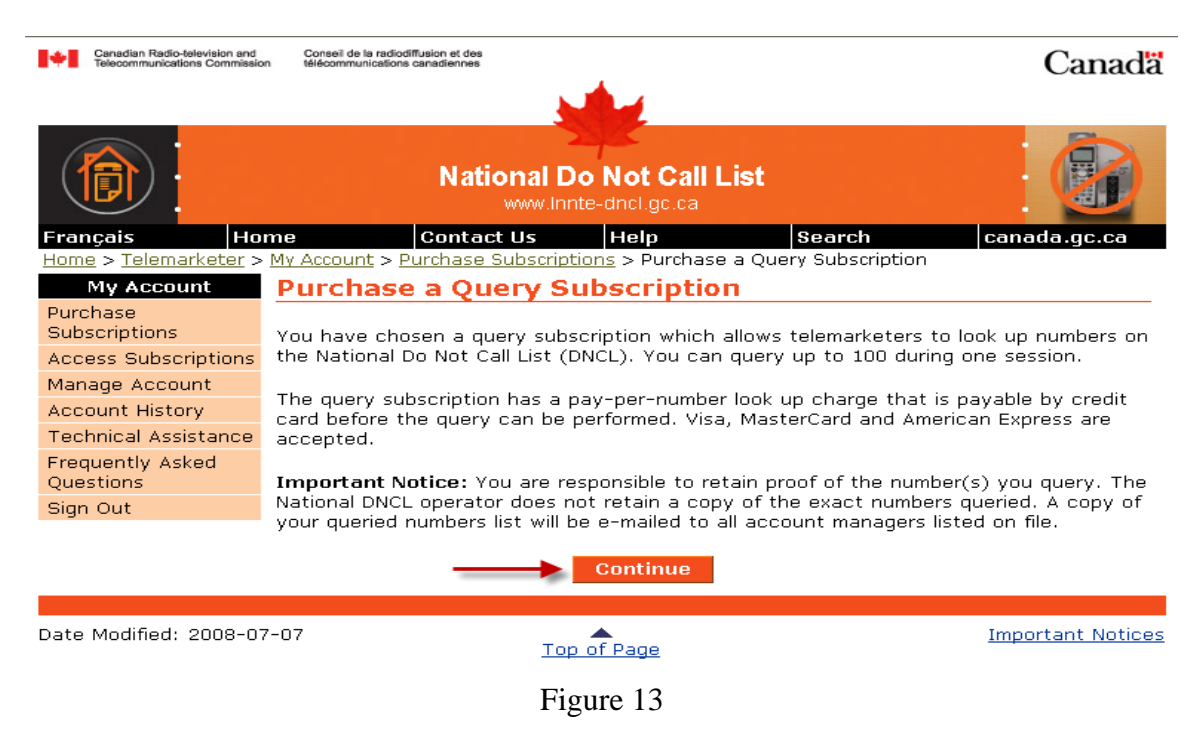

Read and accept the Terms and Conditions of the subscription (Figure 14). You should print the Terms and Conditions for your records. If you do not accept the Terms and Conditions, you will not be able to purchase the subscription.

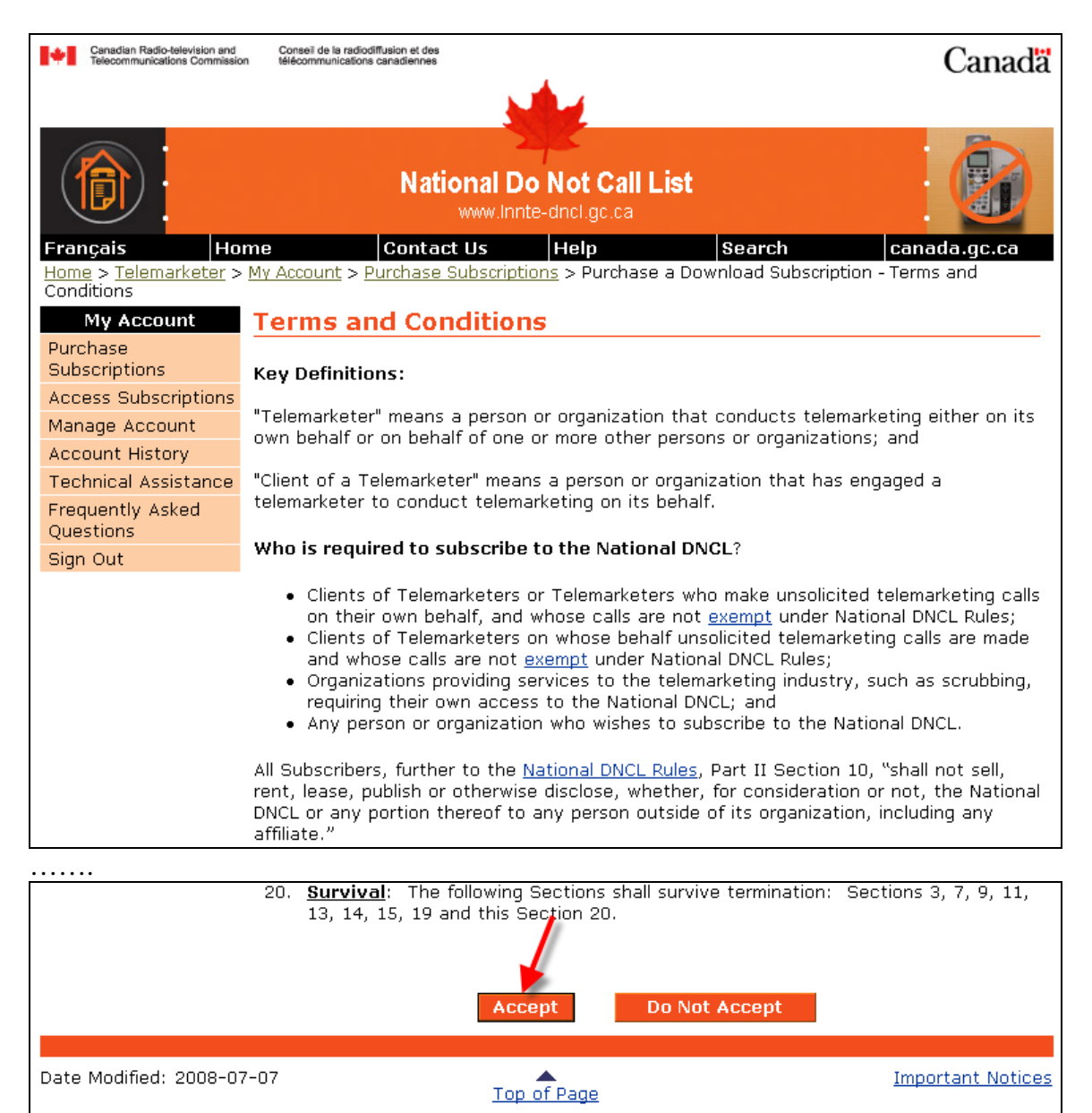

Figure 14

- 3. Enter the telephone numbers for which you wish to determine the National DNCL registration status (i.e. registered on the list or not registered on the list) in the query box on the Enter Numbers page (Figure 15). You may:
  - a) Type telephone numbers individually into the query box or...
  - b) Copy and paste telephone numbers from a text file or other program into the query box.

### 4. Click "Continue".

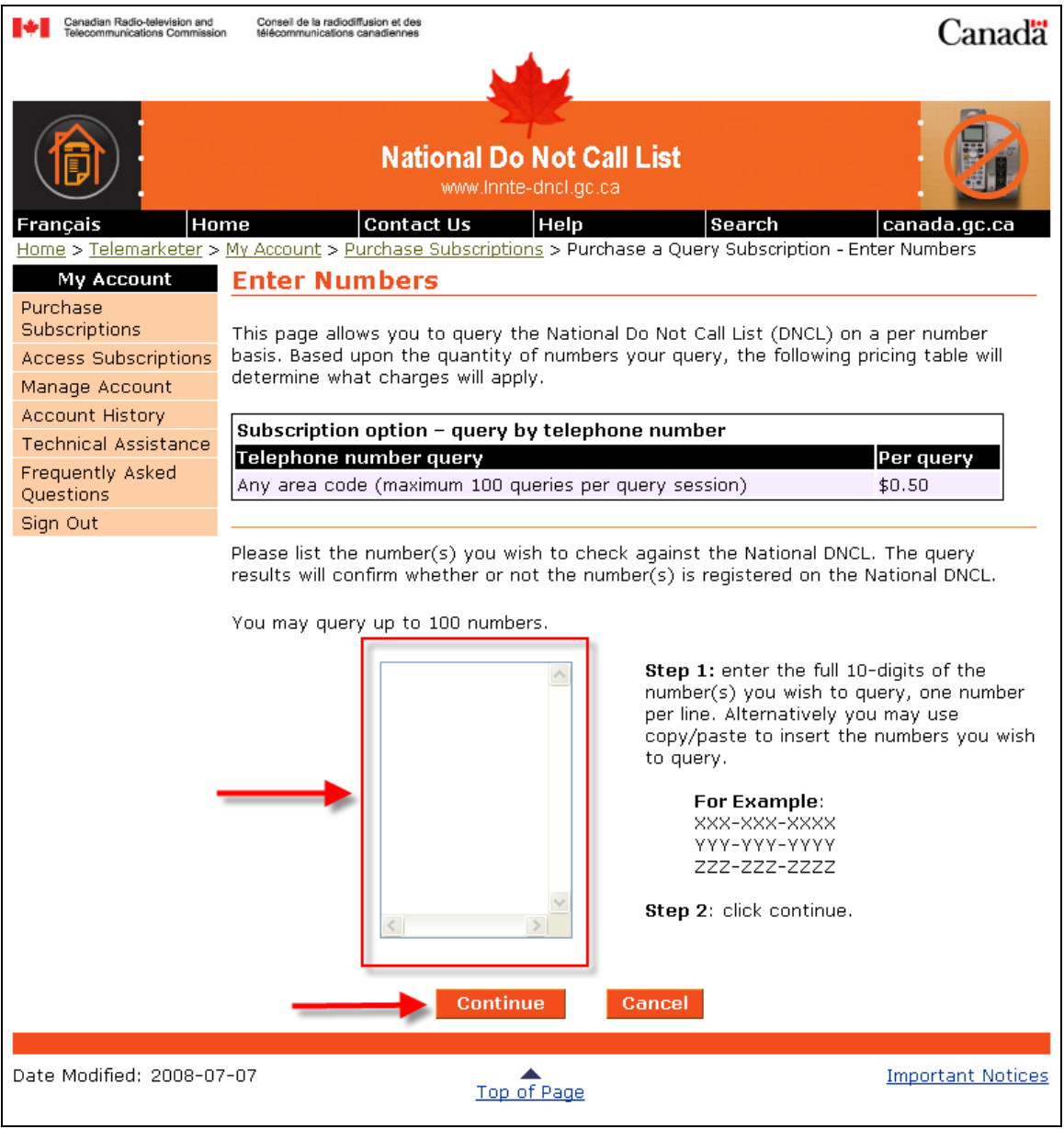

Figure 15

5. The Confirm Purchase screen (Figure 16) will be displayed where you can review the numbers that you have entered. If you want to change any of the numbers, you can click "Change Numbers" and you will return to the Enter Numbers page. If you wish to proceed with the query subscription, click "Confirm".

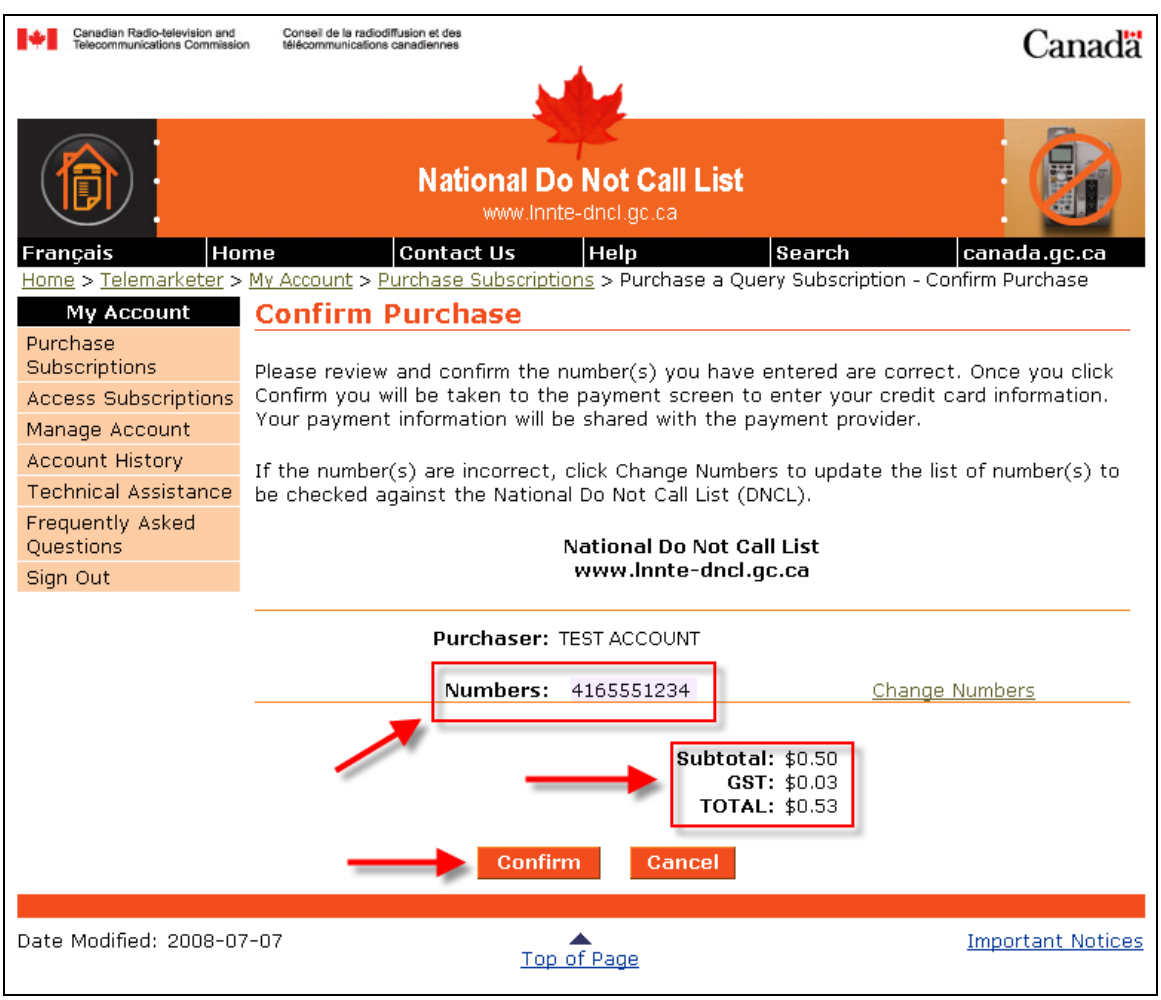

Figure 16

6. Select your credit card type and enter your credit card number and expiry date (Figure 17). Click "Complete Payment" to submit your payment for authorization. If the payment authorization is successful, you will be taken to the Purchase Confirmation page where you should print a copy of the transaction for your records. In addition, the Account Managers will receive an e-mail with the payment information.

| Canadian Radio-television and<br>Telecommunications Commissio                        | Conseil de la radiodiffusion et des<br>n télécommunications canadiennes                                                                                         | Canadä            |  |  |
|--------------------------------------------------------------------------------------|----------------------------------------------------------------------------------------------------|-------------------|--|--|
| Français Ho                                                                          | National Do Not Call List         www.innte-dncl.gc.ca         me       Contact Us       Help       Search         Burchass Assess > Secure Credit Card Bayment | canada.gc.ca      |  |  |
| My Account                                                                           | Secure Credit Card Payment                                                                                                    |                   |  |  |
| Purchase<br>Subscriptions<br>Access Subscriptions                                    | National DNCL<br>www.lnnte-dncl.gc.ca                                                                                                    |                   |  |  |
| Account History<br>Technical Assistance<br>Frequently Asked<br>Questions<br>Sign Out | Total Amount(CDN): \$0.53         *Credit Card Type:         Visa         *Credit Card Number:         *Expiry Date (MMYY):                                     |                   |  |  |
|                                                                                      | Please verify your credit card information. Your credit card will be charged after clicking Complete Payment Complete Payment Cancel                            |                   |  |  |
| Chis site utilizes 128-bit SSL Encryption                                            |                                                                                                    |                   |  |  |
| Date Modified: 2008-08                                                               | 3-13 Top of Page                                                                                                    | Important Notices |  |  |

Figure 17

The Query Results page (Figure 18) and the Purchase Confirmation e-mail will identify which of the numbers queried are on the National DNCL and which numbers are not. They are categorized as follows:

REGISTERED (MUST NOT CALL): XXX-XXX-XXXX

NOT REGISTERED (YOU MAY CALL): YYY-YYY-YYYY

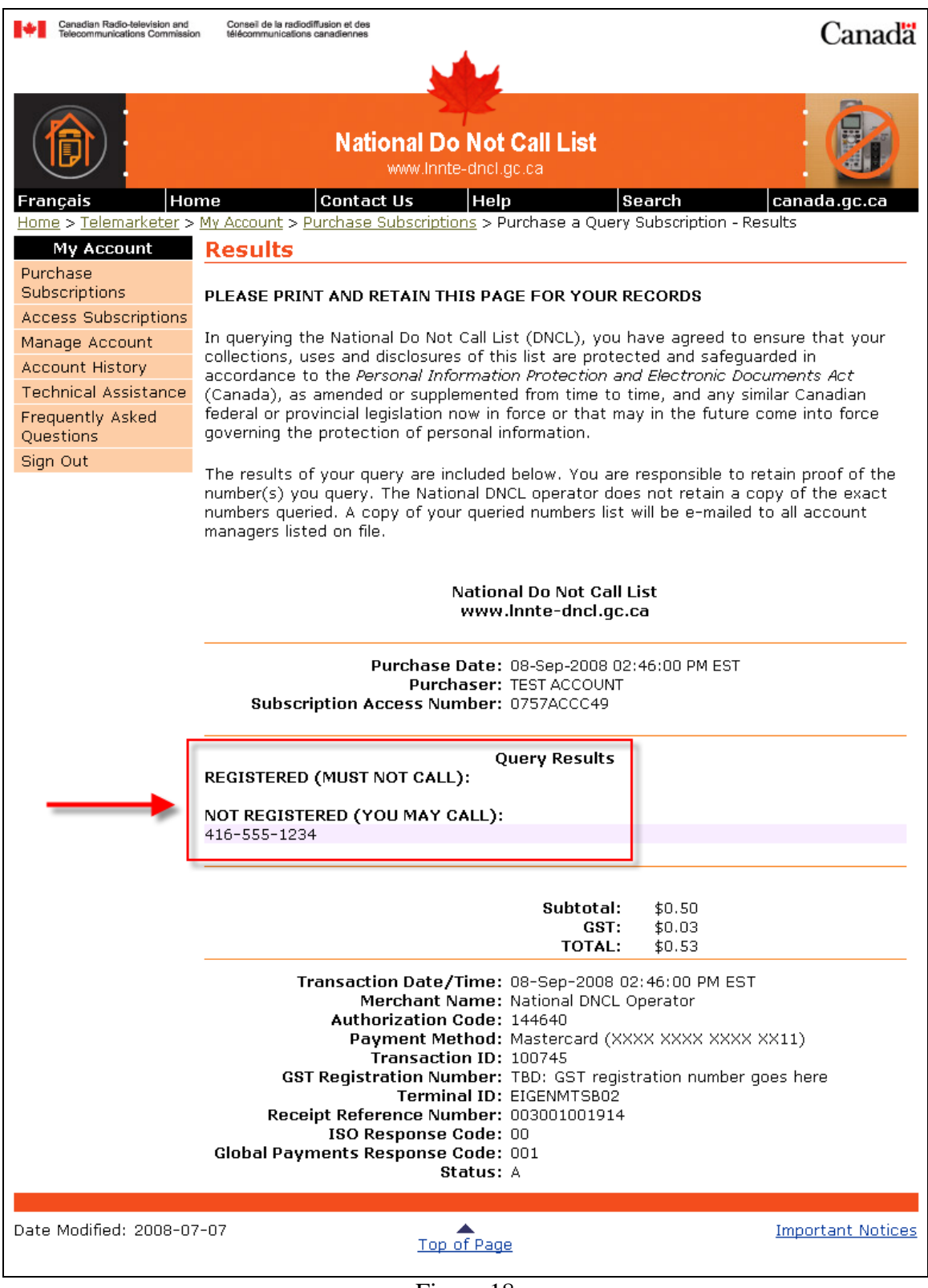

Figure 18

# Accessing a client's subscription

If you will be accessing a subscription on behalf of a client, you will need to add it to your list of subscriptions. You will need the following information:

- Your client's Registration Access Number,
- The Subscription Access Number for the subscription, and
- The Download Key for the subscription.

The steps are as follows:

- 1. Select the Access Subscriptions page from the left hand navigation bar (Figure 19).
- 2. Click "Add Subscription".

| Canadian Radio-television and<br>Telecommunications Commission | Conseil de la radiodiffusion et des<br>télécommunications canadiennes                                                     | Canada                       |
|----------------------------------------------------------------|----------------------------------------------------------------------------------------------------|------------------------------|
|                                                                | National Do Not Call List<br>www.innte-dncl.gc.ca                                                                         |                              |
| Français Ho                                                    | me Contact Us Help Search                                                                                                 | canada.gc.ca                 |
| Home > Telemarketer ><br>My Account<br>Purchase                | • <u>My Account</u> > Subscriptions<br>Subscriptions                                                                      |                              |
| Subscriptions                                                  | This page lists all of the download subscription(s) assigned to your o                                                    | organization.                |
| Manage Account                                                 | To download from the National Do Not Call List (DNCL), follow these                                                       | steps:                       |
| Account History<br>Technical Assistance                        | <ol> <li>Click on the subscription access number of the subscription yc<br/>access;</li> </ol>                            | ou would like to             |
| Frequently Asked<br>Questions                                  | You will be directed to the Subscriptions Details page.<br>2. From the subscription details page, select the file format. |                              |
| Sign Out                                                       | 3. Click Download List.                                                                                                   |                              |
|                                                                | Subscription Access Number Organization Description <u>14731F08D2</u>                                                     | n Expiry Date<br>19-Oct-2008 |
|                                                                | Add subscription View                                                                                                    | expired subscriptions        |
| Date Modified: 2008-0                                          | 7-07 Top of Page                                                                                                    | Important Notices            |

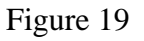

- 3. The Add Subscriptions page will be displayed (Figure 20).
- 4. Enter your client's Registration Access number, the Subscription Access Number, and the corresponding Download Key.
- 5. Click "Add Subscription".

| Canadian Radio-television and<br>Telecommunications Commission      | Conseil de la radiodiffusion et des<br>n télécommunications canadiennes                                                                                                    | Canadä                                                             |
|---------------------------------------------------------------------|----------------------------------------------------------------------------------------------------|--------------------------------------------------------------------|
|                                                                     | National Do Not Call List                                                                                                    |                                                                    |
| Français Ho                                                         | me Contact Us Help Search                                                                                                    | canada.gc.ca                                                       |
| <u>Home</u> > <u>Telemarketer</u> ><br>My Account                   | Add Existing Subscription                                                                                                    |                                                                    |
| Purchase<br>Subscriptions<br>Access Subscriptions<br>Manage Account | Use the add existing subscription if you have been granted acc<br>another organization and wish to add it to your list. Please pro<br>registration access number, subscription access number and d | cess to a subscription by<br>vide the organization<br>ownload key. |
| Account History<br>Technical Assistance                             | The subscription will be added to your list of download subscription                                                                                                    | ptions.                                                            |
| Frequently Asked<br>Questions                                       | Note: when the subscription expires it will be automatically rer                                                                                                    | moved.                                                             |
| Sign Out                                                            | Registration Access Number:         Subscription Access Number:         Download Key:                                                                                                    | Cancel                                                             |
|                                                                     | Aud Subscription                                                                                                    | Guileer                                                            |
| Date Modified: 2008-0                                               | 7-07 <u>Top of Page</u>                                                                                                    | Important Notices                                                  |
|                                                                     |                                                                                                    |                                                                    |

Figure 20

6. The subscription will now be displayed in your list of subscriptions (Figure 21) and you may download it.

| Can:<br>Teles                                     | adian Radio-television and<br>communications Commission     | n télé               | nseil de la radiodiffusion et des<br>communications canadiennes                                                              |                                    |                                             | Canada                                    |
|---------------------------------------------------|-------------------------------------------------------------|----------------------|----------------------------------------------------------------------------------------------------|------------------------------------|---------------------------------------------|-------------------------------------------|
|                                                   |                                                             |                      |                                                                                                    |                                    |                                             |                                           |
| Ê                                                 |                                                             |                      | National Do Not<br>www.innte-dncl.g                                                                                          | Call List                          |                                             |                                           |
| França                                            | is Ho                                                       | me                   | Contact Us Help                                                                                                    |                                    | Search                                      | canada.gc.ca                              |
| Home >                                            | <u>Telemarketer</u> >                                       | Sul                  | count > subscriptions                                                                                                    |                                    |                                             |                                           |
| Purchas<br>Subscri<br>Access<br>Manage<br>Account | se<br>iptions<br>: Subscriptions<br>e Account<br>nt History | This<br>To do        | page lists all of the download sub:<br>ownload from the National Do Not                                                      | scription(s) as<br>Call List (DNCI | signed to your orga<br>_), follow these ste | anization.<br>eps:                        |
| Technic<br>Frequer<br>Questic<br>Sign Ou          | cal Assistance<br>ntly Asked<br>ons<br>ut                   | 2.<br>3.             | Access;<br>You will be directed to the Subscription details pag<br>From the subscription details pag<br>Click Download List. | criptions Detail<br>ge, select the | ls page.<br>file format.                    |                                           |
|                                                   |                                                             | Subs<br>1473<br>1877 | scription Access Number<br>1F08D2<br>100A069                                                                                 | Organizatior                       | n Description                               | Expiry Date<br>19-Oct-2008<br>25-Oct-2008 |
|                                                   |                                                             | Add s                | subscription                                                                                                    |                                    | <u>View exp</u>                             | pired subscriptions                       |
| Date Mo                                           | odified: 2008-07                                            | 7-07                 | Top of Page                                                                                                    | 1                                  |                                             | Important Notices                         |

Figure 21

# Downloading the National Do Not Call List

This section provides details on how to download the National DNCL to your computer after purchasing a download subscription. Note that query subscriptions are not downloaded; the results of a query subscription are displayed after the purchase is completed and e-mailed to the Account Manager contacts listed in the registration profile.

Before you download your subscription, you should be aware of the following:

- The National DNCL list is refreshed daily at 6:00 am EST. If you are downloading the list before 6:00 am EST, you will receive the previous day's list. There is 90 minute window between 12:01 am EST and 6:00 am EST where no lists will be available for downloading.
- If your subscription is for "All Canadian Area Codes", you will receive one ZIP file: either containing a single CSV or an XML file containing all area codes. If your subscription is for a single area code or multiple area codes, you will receive one ZIP file containing multiple CSV or XML files corresponding to the individual area codes selected as part of your subscription.
- A ZIP file is a popular file format used for compressing data. A compressed file is quicker to download and takes up less hard disk space. The National DNCL Operator forecasts that at the end of the first year of the operation, the approximate file sizes and download times for the lists will be:
  - 32.5 MB for the zipped "All Canadian Area Codes" CSV file ~ 5 minutes to download.
  - 62.5 MB for the zipped "All Canadian Area Codes" XML file ~ 10 minutes to download.

The download times are based on 1 Mbps internet connection.

- Many operating systems come with software for decompressing (unzipping) ZIP files. If you do not have the appropriate program, you can download this software from a variety of web sites, such as:
  - o <u>www.pkware.com/index.php</u> for PKZIP.
  - o <u>www.winzip.com</u> for WinZip.

In addition, performing a search on the internet for "zip file" may provide links to download other software which will enable you to decompress the ZIP file and obtain access to the CSV or XML area code files contained within. The Canadian Radio-television and Telecommunications Commission (CRTC) and the National DNCL Operator do not endorse any Web sites, vendors or software products. The websites listed above are provided for your convenience. To download your subscription, click on "Access Subscriptions" from the left hand navigation menu of the Account Home page (Figure 22).

| Canadian Radio-television and<br>Telecommunications Commission | Conseil de la radiodiffusion et des<br>on télécommunications canadiennes | Canada                                |
|----------------------------------------------------------------|--------------------------------------------------------------------------|---------------------------------------|
|                                                                |                                                                          |                                       |
|                                                                | National Do Not Call List<br>www.innte-dncl.gc.ca                        |                                       |
| Français Ho                                                    | me Contact Us Help                                                       | Search canada.gc.ca                   |
| Home > Telemarketer >                                          | Account Home                                                             |                                       |
| Purchase<br>Subscriptions                                      | Thank you for registering with the National DNCL O                       | perator. We invite you to familiarize |
| Access Subscriptions                                           | yourself and your organization with the National DN                      | NCL website and its functions.        |
| Manage Account                                                 | Welcome                                                                  |                                       |
| Technical Assistance                                           | Your date of last access was September 20, 2008                          |                                       |
| Frequently Asked<br>Questions                                  |                                                                          |                                       |
| Sign Out                                                       |                                                                          |                                       |
|                                                                |                                                                          |                                       |
| Date Modified: 2008-0                                          | 7-07 Top of Page                                                         | Important Notices                     |

Figure 22

On the Subscriptions page (Figure 23), you will see a list of the subscriptions you have either purchased or can access on behalf of a client. Clicking on a Subscription Access Number will provide full details about the particular subscription (Figure 24) including:

- Subscription Access Number –a unique number assigned to each subscription.
- **Download Key** a password which is used to allow third parties to download the corresponding subscription on behalf of the subscription owner.
- **Description** an optional name for the subscription provided by the purchaser at the time of a purchase.
- **Purchase Date** the date the subscription was purchased.
- **Expiry Date** the expiry date of the subscription.
- **Number of Months** the number of months for which the subscription was purchased.
- Area Codes the area codes contained within the subscription.
- Last Download the date that the subscription was last downloaded.
- **Download Contact** a contact responsible for the subscription assigned by the subscription purchaser.

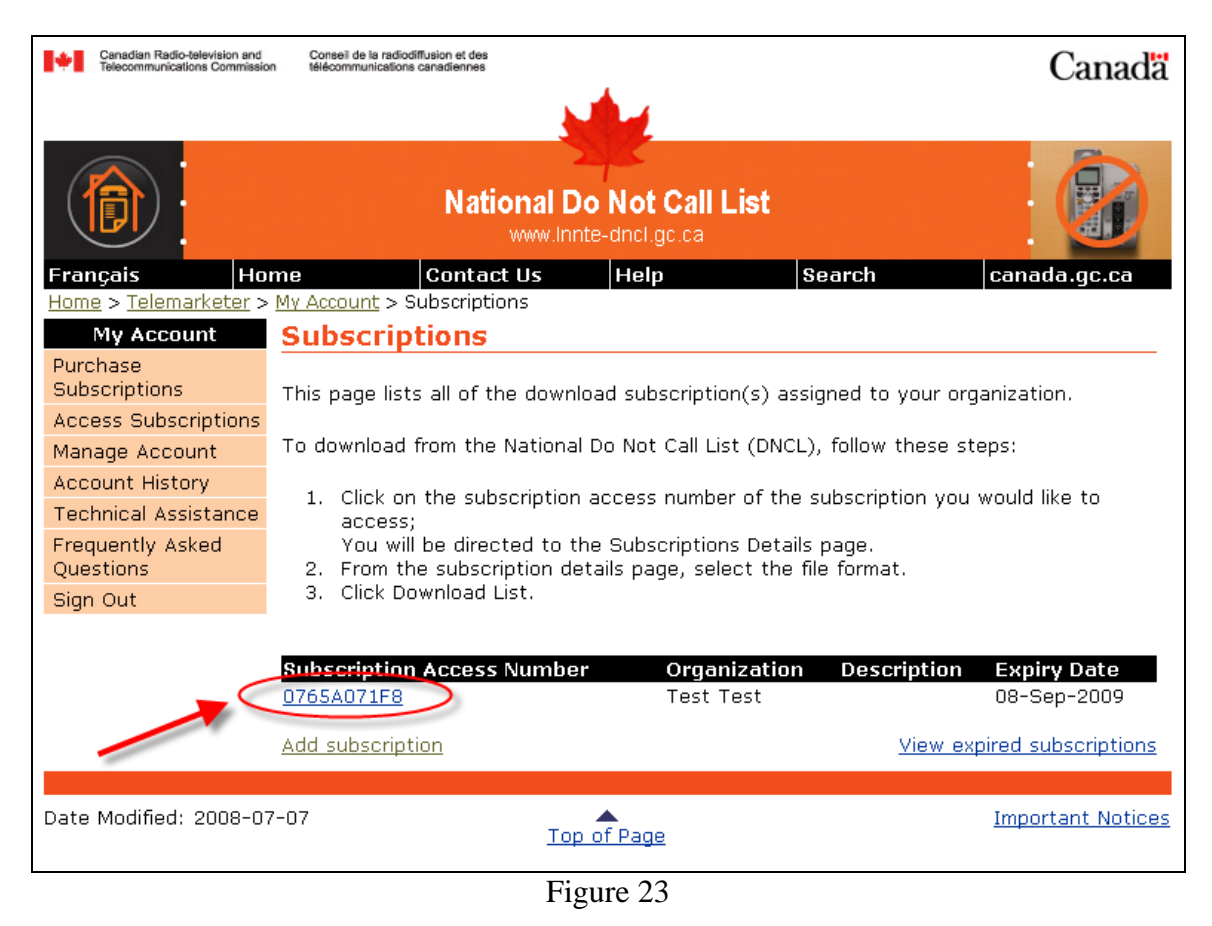

| In downlo<br>ensure th<br>safeguari<br><i>Documen</i><br>similar Ca<br>come inte<br>To downl<br>Download | bading numbers from the Natic<br>nat your collections, uses and<br>ded in accordance to the <i>Pers</i><br><i>nts Act</i> (Canada), as amended<br>anadian federal or provincial le<br>o force governing the protecti<br>load the National DNCL, please<br>d List. | onal Do Not Call List (DNCL), you<br>disclosures of this list are prote<br>conal Information Protection and<br>I or supplemented from time to ti<br>gislation now in force or that ma<br>ion of personal information.<br>a select the preferred file format | have agreed to<br>cted and<br><i>Electronic</i><br>me, and any<br>ny in the future<br>and click |
|----------------------------------------------------------------------------------------------------|----------------------------------------------------------------------------------------------------|----------------------------------------------------------------------------------------------------|-------------------------------------------------------------------------------------------------|
|                                                                                                    | *Download File Format:                                                                                                    | Select<br>Select<br>CSV - Comma-Separated Values<br>XML - Extensible Markup Languag                                                                                                    | e                                                                                               |
|                                                                                                    |                                                                                                    |                                                                                                    |                                                                                                 |
| Date Modified: 2008-07-07                                                                                | Top of Page                                                                                                    | 2                                                                                                    | Important Notices                                                                               |

Figure 24

In order to download the subscription you must:

- 1. Select a file format for download (CSV or XML) (Figure 25).
- 2. Click "Download List".
- 3. Follow the instructions provided by your internet browser to save the file on your computer (Figures 26 and 27).
- 4. You may wish to provide a more meaningful name for the file, including the date, as at this time, the file name does not include this information. The National DNCL system will be enhanced in the future to include the list creation date in the file name.

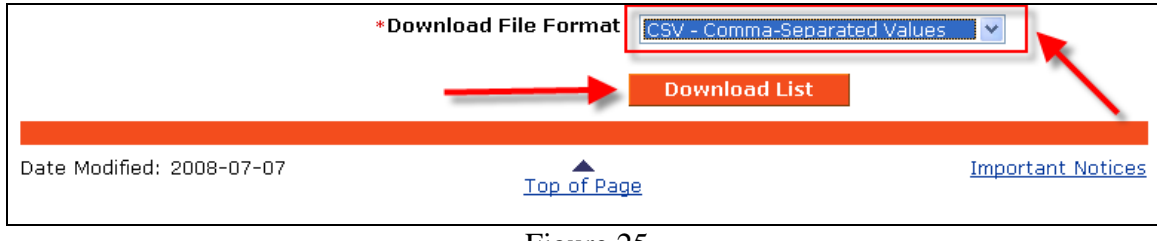

Figure 25

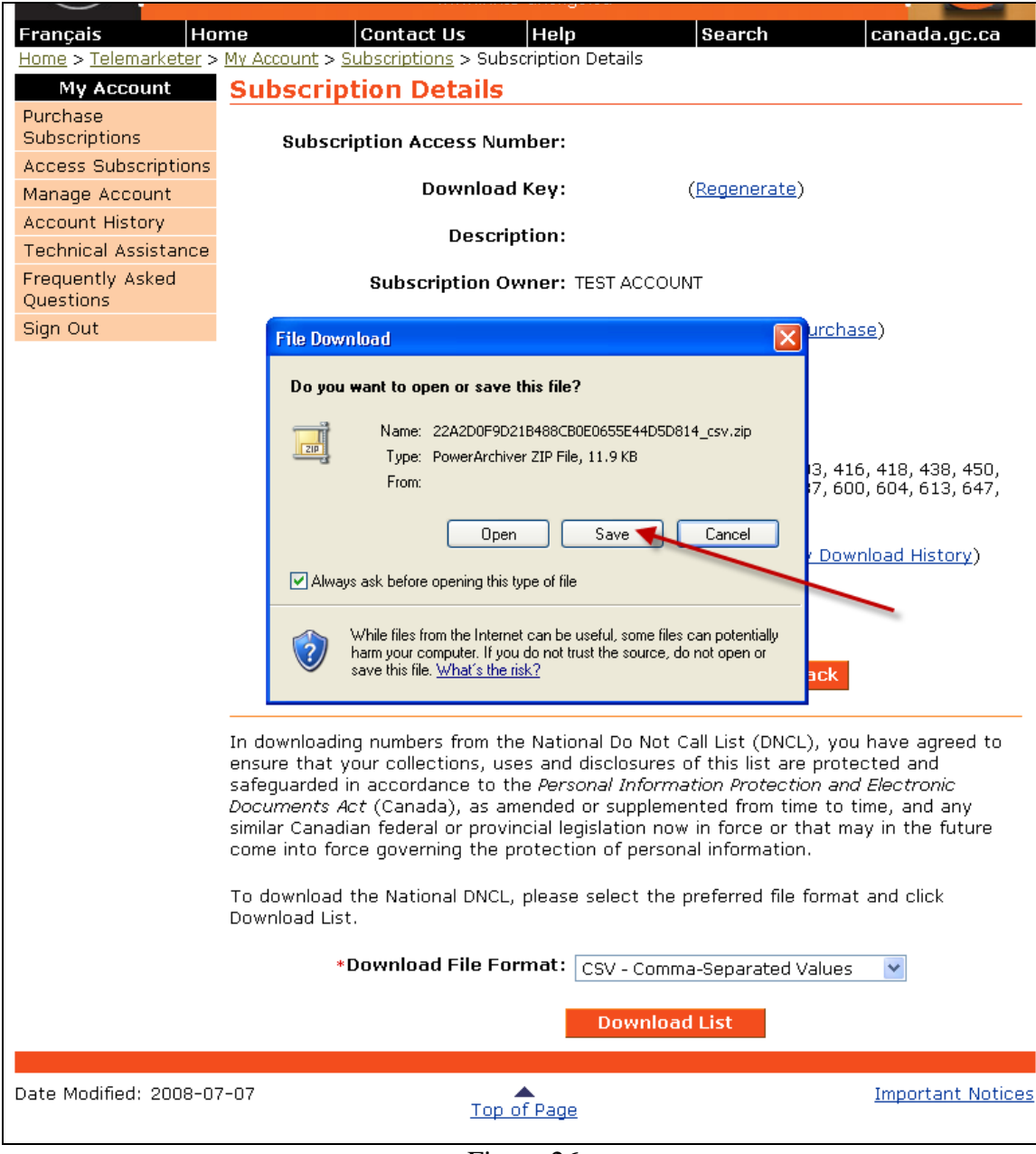

Figure 26

| My Account                    | Subscription Details                                                                                                    |   |  |
|-------------------------------|----------------------------------------------------------------------------------------------------|---|--|
| Purchase<br>Subscriptions     | Subscription Access Number:                                                                                                    |   |  |
| Access Subscriptions          |                                                                                                    |   |  |
| Manage Account                | Download Key: ( <u>Regenerate</u> )                                                                                                    |   |  |
| Account History               | Description:                                                                                                    |   |  |
| Technical Assistance          |                                                                                                    |   |  |
| Frequently Asked<br>Questions | Subscription Owner: TEST ACCOUNT                                                                                                    |   |  |
| Sign Out                      | Durchase Date: 08-Sen-2008 (Proof of Purchase)                                                                                                    |   |  |
|                               | File Download                                                                                                    |   |  |
|                               | Save As                                                                                                    | × |  |
|                               | Save in: 🛅 DNCL Downloads 🛛 🗸 🧿 🌮 🖽 -                                                                                                    |   |  |
|                               | 705, 7       Image: Comparis of the second second sec |   |  |
|                               | come II File name: D0F9D21B488CB0E0655E44D5D814_csv.zip V Save                                                                                                    | ר |  |
|                               | To dow My Network Save as type: PowerArchiver ZIP File Cancel                                                                                                    |   |  |
|                               | Downic                                                                                                    |   |  |
|                               | *Download File Format: CSV - Comma-Separated Values 🛛 💌                                                                                                    |   |  |
|                               | Download List                                                                                                    |   |  |
|                               |                                                                                                    |   |  |

Figure 27

# The National DNCL in CSV format

CSV stands for Comma Separated Values. A CSV file is a plain text file which stores information in a very simple format: one record on each line with each field within that record separated by a comma. In the case of the National DNCL, the CSV file contains one area code and telephone number per line, separated by a comma. For example:

416,1234567 416,1234568 416,1234569

CSV format allows for the information in the file to be easily retrieved into a variety of applications, such as databases. However, if you don't have access to a database application, you can also open the file by using either a text-editing or a word-processing application. Examples of how to do this will be provided later in this document. Please note that while CSV files can be opened using a spreadsheet program such as Excel, many spreadsheet programs will truncate a file with more than 65,536 rows. Therefore, it is possible that by using spreadsheet software to view the CSV file, you will not see the entire list of phone numbers registered on the National DNCL contained in your downloaded subscription. Note that when software truncates a file, a warning message is generally displayed.

# The National DNCL in XML format

An XML file is a formatted file containing both data and markers ("tags") with information in angle brackets that indicate the nature of the data.

When a subscription contains all area codes, an element indicates what level and value of data are contained in the file. For the complete national list, the level is "all" and the value is null (Example 1).

For a single area code list, the level is "ac" and the value is the area code, such as 416 (Example 2).

### **Example 1: National List**

```
type='full' level='all' val=" >
<ac val='416'>
<ph val='1234567' />
<ph val='1234568' />
<ph val='1234569' />
</ac>
</list>
```

# **Example 2: Single Area Code List**

```
type='full' level='ac' val='416' >
<ac val='416'>
<ph val='1234567' />
<ph val='1234568' />
</ac>
</list>
```

Note that XML files are not as easily readable as CSV files using text-editing or wordprocessing applications but can be opened using specialized software. An example will be provided later in this document.

### Unzipping a downloaded file

Once you have downloaded the ZIP file and have appropriate decompression software on your computer, double click on the ZIP file to "open" it (Figure 28). The CSV file or XML file(s) will be visible (Figure 29). Clicking and dragging the CSV or XML file to your computer should result in the file being decompressed and available for use. Refer to the documentation for your selected decompression software for more details.

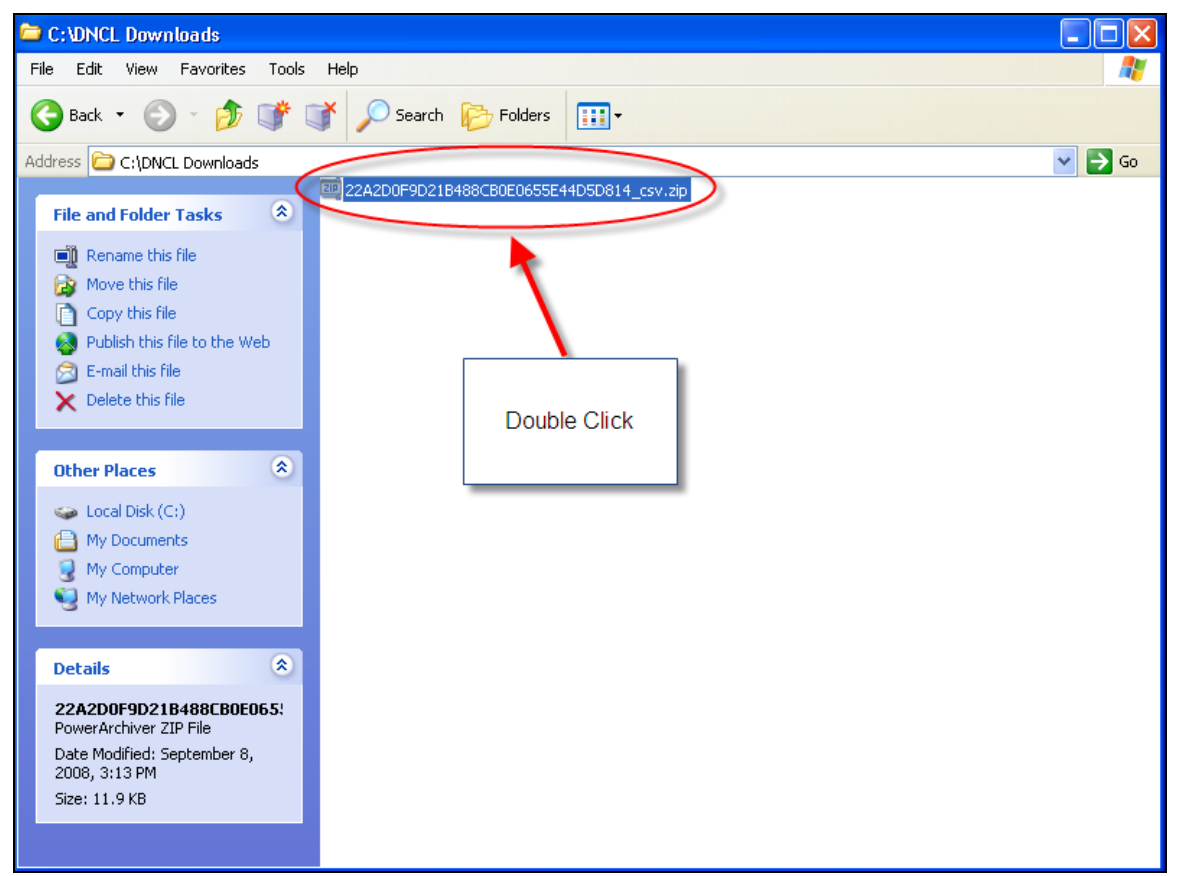

Figure 28

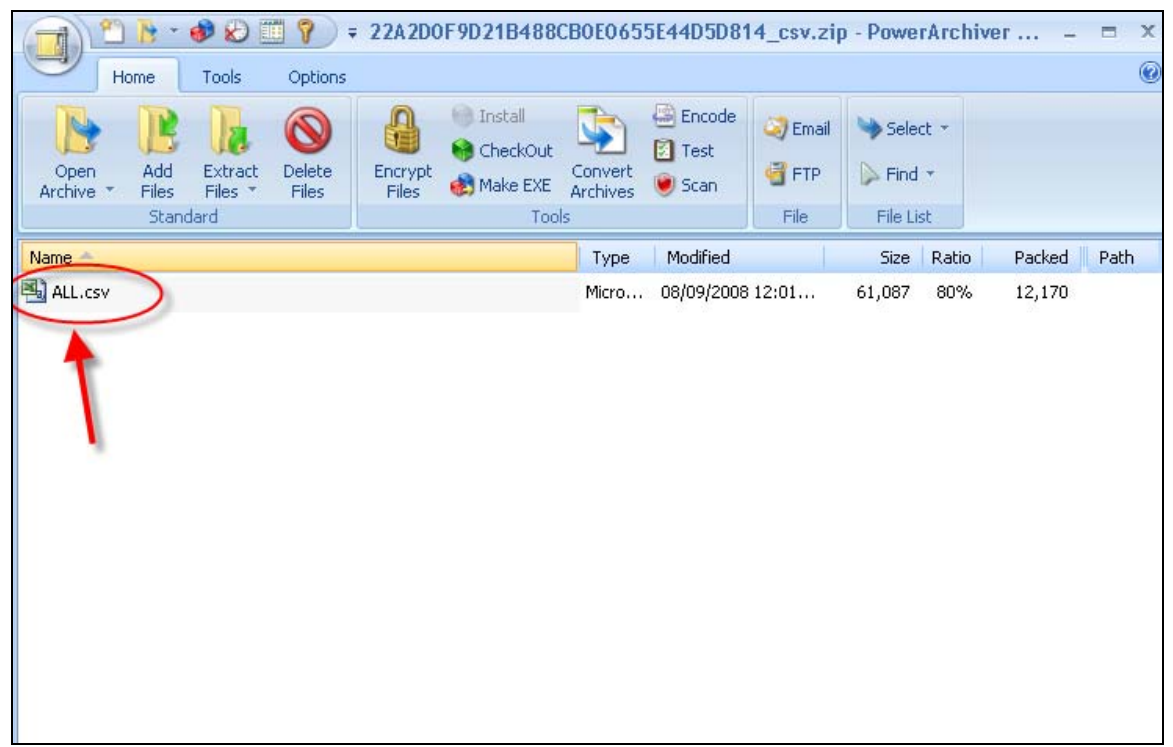

Figure 29

# How to Open the National Do Not Call List file

Once you have decompressed the National DNCL from the ZIP file and saved it to your computer you will need to open the file to view its contents. The following instructions on how to open the National DNCL are provided for informational purposes only. Different versions of software or different operating systems may change or invalidate some of the instructions provided. The following instructions assume Microsoft XP as the operating system.

Note: The Canadian Radio-television and Telecommunications Commission (CRTC) and the National DNCL Operator do not endorse any Web sites, vendors or software products. These examples are provided simply for your convenience.

#### **Opening a CSV subscription file with Microsoft Notepad**

1. Hold down the Shift key and right click with the mouse on the CSV file (Figure 30).

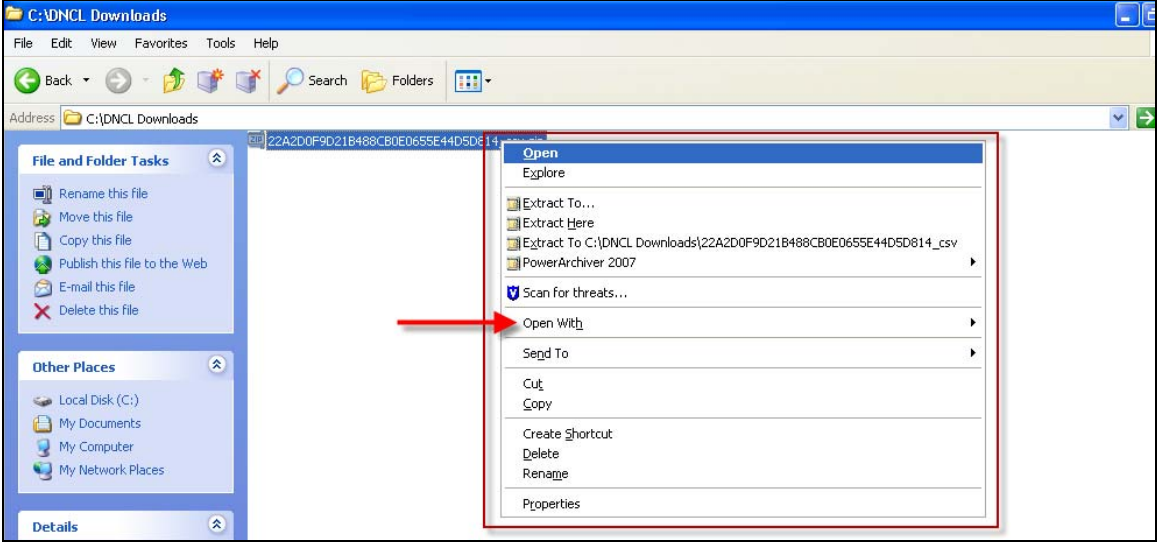

Figure 30

- 2. Choose "Open With" (Figure 31).
- 3. Select "Choose Program".

| 22A2D0F9D21B488CB0E0655E | AdDSD814_ccv.ain Open Explore Explore Extract To Extract To Extract Here Extract To C:\DNCL Downloads\22A2D0F9D21B488CB0E0655E44D5D814_csv PowerArchiver 2007 | • |                             |
|--------------------------|----------------------------------------------------------------------------------------------------|---|-----------------------------|
|                          | 💙 Scan for threats                                                                                                    |   |                             |
|                          | Open With                                                                                                    | • | 🧾 PowerArchiver 2007        |
|                          | Send To                                                                                                    | ► | Compressed (zipped) Folders |
|                          | Cut                                                                                                    |   | Sincernet Explorer          |
|                          | Сору                                                                                                    |   | - Indian                    |
|                          | Create Shortcut                                                                                                    |   | Choose Program              |
|                          | Delete                                                                                                    |   |                             |
|                          | Rename                                                                                                    |   | -                           |
|                          | Properties                                                                                                    |   |                             |
|                          |                                                                                                    |   |                             |

Figure 31

- 4. Scroll down the list.
- 5. Select "Notepad" (Figure 32).
- 6. Uncheck the box that reads "Always use the selected program to open this kind of file" unless you want to default the opening of CSV files to Notepad.
- 7. Click "OK".
- 8. The CSV file will now open up and your selected subscription to the National DNCL will be available for use (Figure 33).

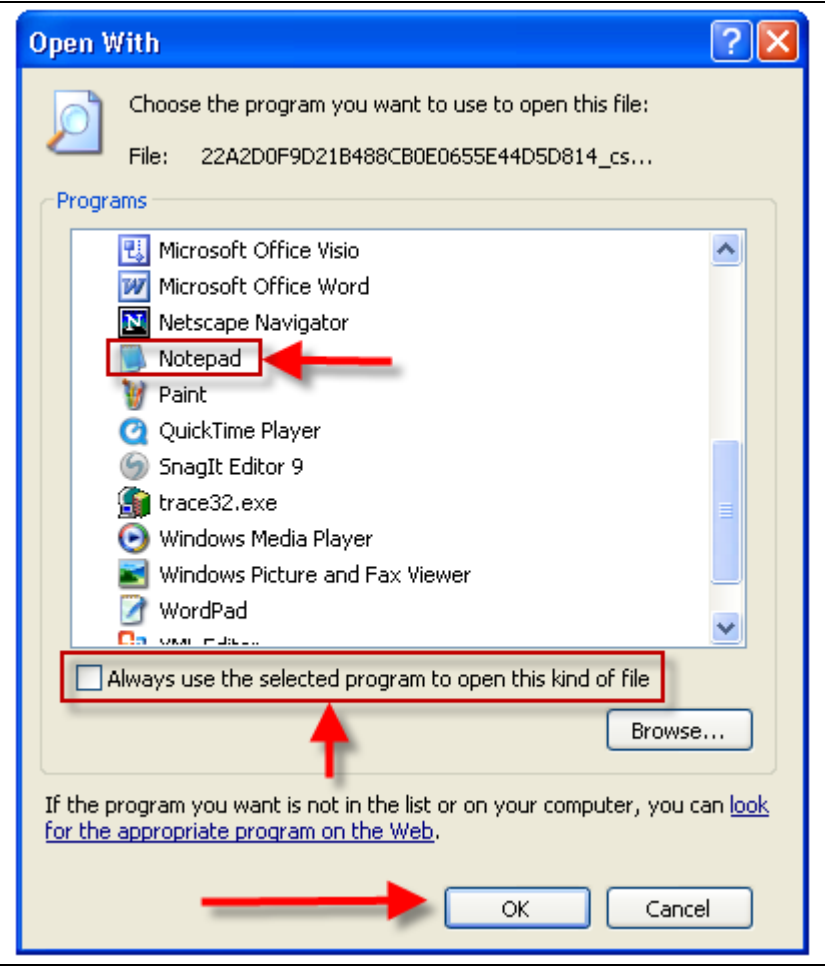

Figure 32

| 🗾 ALL                                                                                                    | csv - Not                                                                                                    | iepad |      | ( | _ 🗆 🛛 |
|----------------------------------------------------------------------------------------------------|----------------------------------------------------------------------------------------------------|-------|------|---|-------|
| File E                                                                                                    | dit Format                                                                                                    | View  | Help |   |       |
| 204,2<br>204,2<br>204,2<br>204,2<br>204,2<br>204,2<br>204,2<br>204,2<br>204,2<br>204,2<br>204,2<br>204,2<br>204,2<br>204,2<br>204,2<br>204,2<br>204,2<br>204,2<br>204,2 | 001000<br>001001<br>001002<br>001003<br>001004<br>001005<br>001006<br>001007<br>001008<br>001009<br>001010<br>001011<br>001012<br>001013<br>001014<br>001015<br>001016<br>001017 |       |      |   |       |

Figure 33

### **Opening a CSV subscription file with Microsoft Word**

1. Hold down the Shift key and right click with the mouse on the CSV file (Figure 34).

| 🗁 C: WNCL Downloads                                                                                                    |                          |
|----------------------------------------------------------------------------------------------------|--------------------------|
| File Edit View Favorites Tools Help                                                                                                    |                          |
| 🚱 Back 👻 🌍 👘 🇊 🔊 Search 🎼 Folders 🔝 -                                                                                                    |                          |
| Address 🔁 C:\DNCL Downloads                                                                                                    | <ul> <li>&gt;</li> </ul> |
| File and Folder Tasks   Rename this file   Move this file   Move this file   Copy this file   Publish this file to the Web   Publish this file   Deter Places   My Documents   My Documents   My Network Places     Details     Answer Places |                          |

2. Choose "Open With".

Figure 34

3. Select "Choose Program" (Figure 35).

| 22A2D0F9D21B488CB0E0655E | 44DSD814_ccv_zin                                                   |                             |
|--------------------------|--------------------------------------------------------------------|-----------------------------|
|                          | Open                                                               |                             |
|                          | Explore                                                            |                             |
|                          | THE Extract To                                                     |                             |
|                          | THE Extract Here                                                   |                             |
|                          | Textract To C:\DNCL Downloads\22A2D0F9D21B488CB0E0655E44D5D814_csv |                             |
|                          | PowerArchiver 2007                                                 |                             |
|                          |                                                                    | -                           |
|                          | Scan for threats                                                   |                             |
|                          | Open With                                                          | PowerArchiver 2007          |
|                          | Send To                                                            | Compressed (zipped) Folders |
|                          |                                                                    | 😂 Internet Explorer         |
|                          |                                                                    | Firefox                     |
|                          |                                                                    | Chaose Dreaman              |
|                          | Create Shortcut                                                    | Choose Program              |
|                          | Delete                                                             |                             |
|                          | Rename                                                             | ▲                           |
|                          | Properties                                                         |                             |
|                          |                                                                    | -                           |

Figure 35

- 4. Scroll down the list.
- 5. Select "Word" (Figure 36).

- 6. Uncheck the box that reads "Always use the selected program to open this kind of file" unless you want to default the opening of CSV files to Word.
- 7. Click "OK".

| Open With 🛛 🕐 🔀                                                                                                    |
|----------------------------------------------------------------------------------------------------|
| Choose the program you want to use to open this file:                                                                          |
| File: ALL.csv                                                                                                    |
| Programs                                                                                                    |
| MostExplorer for Win32                                                                                                    |
| 🎒 Internet Explorer                                                                                                    |
| (1) iTunes                                                                                                    |
| Microsoft Office InfoPath                                                                                                    |
| 🔛 Microsoft Office Picture Manager                                                                                             |
| 🚳 Microsoft Office PowerPoint                                                                                                  |
| 🔝 Microsoft Office Publisher                                                                                                   |
| 🔣 Microsoft Office Visio                                                                                                    |
| Microsoft Office Word                                                                                                    |
| Netscape Navigator                                                                                                    |
| 🔰 Paint 🤍                                                                                                    |
|                                                                                                    |
| Always use the selected program to open this kind of file                                                                      |
| Browse                                                                                                    |
| If the program you want is not in the list or on your computer, you can <u>look</u><br>for the appropriate program on the Web. |
| OK Cancel                                                                                                    |

Figure 36

8. The CSV file will now open up and your selected subscription to the National DNCL will be available for use (Figure 37).

| (전)<br>전 | 🖻 ALL.csv - Microsoft Word |       |        |                 |               |                |               |       |              |       |       |         |             |             |     |          |
|----------|----------------------------|-------|--------|-----------------|---------------|----------------|---------------|-------|--------------|-------|-------|---------|-------------|-------------|-----|----------|
| i Eik    | e <u>E</u> dit             | ⊻iew  | Insert | F <u>o</u> rmat | <u>T</u> ools | T <u>a</u> ble | <u>W</u> indo | w E   | <u>H</u> elp |       | Τy    | ype a ( | question fo | r help      | •   | ×        |
| : 🗅      | 💕 🚽                        | 6     | 14     | 💁   💞           | 🕰   X         |                | <u> </u>      | 5     | - 0          | -   😫 | , 🌗   | 125%    | 6 🗸         | <b>i</b> 10 | •   | •••<br>7 |
|          | · A · ·                    | • 1 • | 1 • 2  | • • • 3 •       | 1 • 4 •       | ı · 5          | · · · ·       | 6 · I | . • 7        | чц÷   | 8 · I | • 9 •   | • • • 10 •  | ı · 11      | ÷ ( | ~        |
|          | 204                        | 4,20  | 01000  | )               |               |                |               |       |              |       |       |         |             |             | 1   |          |
| -        | 204                        | 4,20  | 01001  | L               |               |                |               |       |              |       |       |         |             |             |     |          |
|          | 204                        | 4,20  | 01002  | 2               |               |                |               |       |              |       |       |         |             |             |     |          |
| · ·      | 204                        | 4,20  | 01003  | 3               |               |                |               |       |              |       |       |         |             |             |     |          |
| -        | 204                        | 4,20  | 01004  | 1               |               |                |               |       |              |       |       |         |             |             |     |          |
| ~        | 204                        | 4,20  | 01005  | 5               |               |                |               |       |              |       |       |         |             |             |     |          |
| -        | 204                        | 4,20  | 01000  | 5               |               |                |               |       |              |       |       |         |             |             |     |          |
| ·<br>m   | 204                        | 4,20  | 0100   | 7               |               |                |               |       |              |       |       |         |             |             |     | ~        |
| •        | 204                        | 4,20  | 01008  | 3               |               |                |               |       |              |       |       |         |             |             |     | ±        |
| -        | 204                        | 4.20  | 01000  | -<br>9          |               |                |               |       |              |       |       |         |             |             |     | ۲        |
| 4        | 20,                        | 4 201 | 01010  | ,<br>J          |               |                |               |       |              |       |       |         |             |             |     | Ŧ        |
|          |                            | ¥ 🔇   |        |                 |               |                |               |       |              |       |       |         |             |             | >   |          |
| Pag      | e 1                        | Sec 1 |        | 1/6 A           | At 2.5cm      | Ln 1           | Col :         | 1     | REC          | TRK   | EXT   | OVR     | English (C  | а           |     |          |
|          |                            |       |        |                 |               | D:             | ~~~~ ?        | 7     |              |       |       |         |             |             |     |          |

Figure 37

# **Opening an XML subscription file with Microsoft XML Editor**

1. Hold down the Shift key and right click with the mouse on the XML file (Figure 38).

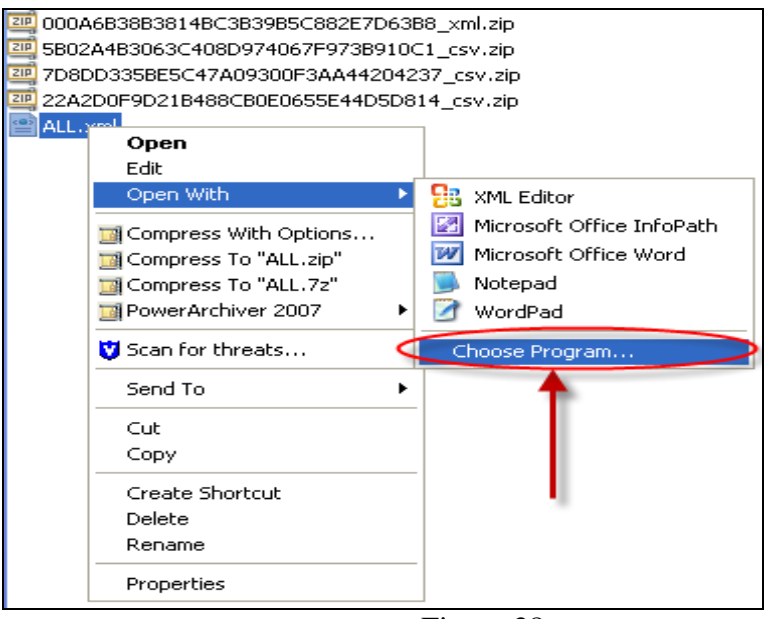

Figure 38

- 2. Choose "Open With" (Figure 39).
- 3. Select "Choose Program".

- 4. Scroll down the list.
- 5. Select "XML Editor".
- 6. Uncheck the box that reads "Always use the selected program to open this kind of file" unless you want to default the opening of XML files to XML Editor.
- 7. Click "OK".
- 8. The XML file will now open up in XML Editor and your selected subscription to the National DNCL will be available for use (Figure 40).

| Open With                                                                                                    |
|----------------------------------------------------------------------------------------------------|
| Choose the program you want to use to open this file:<br>File: ALL.xml                                                                                                    |
| Programs                                                                                                    |
| <ul> <li>Microsoft Office InfoPath</li> <li>Microsoft Office Word</li> <li>Notepad</li> <li>WordPad</li> <li>XML Editor</li> <li>Other Programs:</li> <li>Adobe Reader 8.1</li> <li>Firefox</li> <li>HostExplorer for Win32</li> <li>Internet Explorer</li> <li>iTunes</li> </ul> |
| Always use the selected program to open this kind of file                                                                                                    |
| Browse<br>If the program you want is not in the list or on your computer, you can <u>look</u><br>for the appropriate program on the Web.<br>OK Cancel                                                                                                    |

Figure 39

| 🚰 C:\DNCL Downloads\ALL.xml - Microsoft Inte                                                                     | net Explorer |           |              | X   |
|----------------------------------------------------------------------------------------------------|--------------|-----------|--------------|-----|
| File Edit View Favorites Tools Help                                                                              |              |           | 4            |     |
| 🔇 Back 🔹 🕥 🕤 💌 😰 🏠 🔎 Search                                                                                      | 📩 Favorites  | 🗟 • 🍓     | - 🔜 - 🧫      | »   |
| Address 🙋 C:\DNCL Downloads\ALL.xml                                                                              | 💌 🄁 Go       | Links 🎽 🄇 | ラ SnagIt 🗮 😁 | t – |
| xml version="1.0" encoding="utf-8" ?<br>- <list level="all" type="full" val=""><br/>- <ac val="204"></ac></list> |              |           |              |     |

Figure 40